# 中醫診所系統 使用說明

## 本系統適合1至多位用戶使用。

#### 一般個人醫生使用的方法如下:

1. 在病人登記加入或查找病人資料

2. 找到病人後點診症

3. 輸入診症記錄後存檔,列印處方箋、收據、病假紙等。

一般兩人診所(登記護士及醫生各一台機)使用如下: 護士

1. 在病人登記加入或查找病人資料

2. 找到病人後點即時掛號或預約診症

醫生

1.在輪後病人點第一位->診症

2. 輸入診症記錄後存檔,列印處方箋、收據、病假紙等。

一般三人診所(登記護士,醫生,配藥各一台機)使用如下: 護士

1. 在病人登記加入或查找病人資料

2. 找到病人後點即時掛號或預約診症

醫生

1.在輪後病人點第一位->診症

2.輸入診症記錄後存檔->輪後配藥 配藥

1.在輪後配藥點第一位->配藥

2.列印處方箋、收據、病假紙等

3.按單配藥

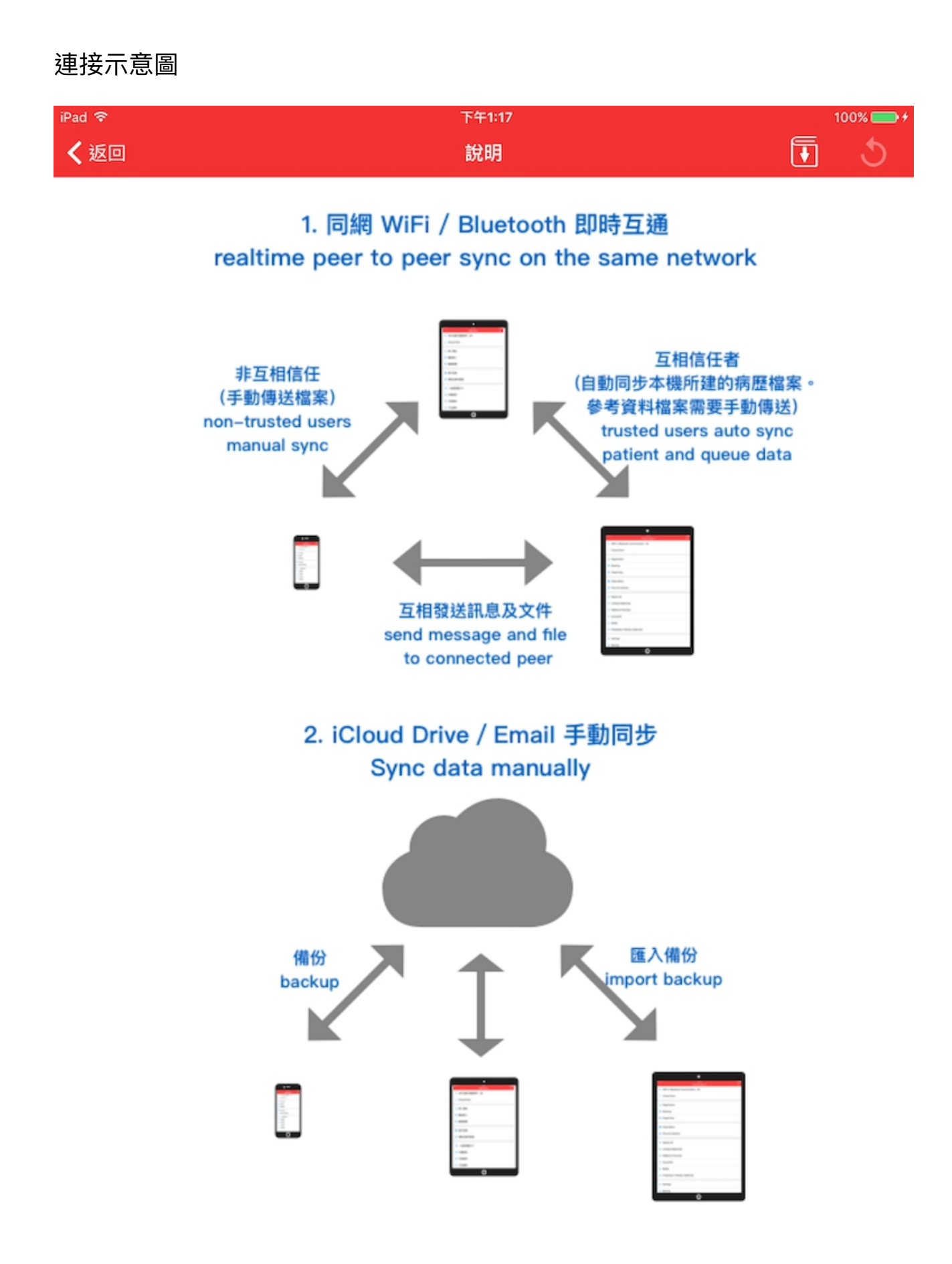

1. 如果是新症,請按 + 號新增病人記錄。輸入資料後按儲存。

| 下午8:51 3月7日 週六                 |                                |                        |            |                                        | 奈 94%                          |
|--------------------------------|--------------------------------|------------------------|------------|----------------------------------------|--------------------------------|
| ✔中醫診所系統 v4                     | 4.0                            | 病人智                    | 記          |                                        | (+) ≡                          |
| Q 輸入關鍵字空白                      | 日分隔                            |                        |            |                                        |                                |
| 全部                             | 編號                             | 姓名                     | 性別         | 年齡                                     | 手機號碼                           |
| Sunny 0000000                  | 02 陳大一                         | 男 成                    |            |                                        | >                              |
| Sunny 0000000                  | )1                             | 男 成                    |            |                                        | >                              |
| 下午8:36 3月7日週六<br><b>く</b> 病人登記 |                                | 00000                  | 0427       | 儲存                                     | ≎ 96% 🔳<br>A+ A- ☴             |
| 病人編號                           | Sunny's iPad Pro<br>00000427   |                        |            | C                                      | 00000427                       |
| 姓名                             |                                | □ 可以軸                  | 俞入         |                                        | 存檔                             |
| 性別                             | 男男女                            | 實際的                    | <b>王</b> 齡 |                                        | 問診表                            |
| 年齡                             | 成                              | 成 老                    |            | 55                                     | 送檔案                            |
| 出生日期                           | <b></b>                        |                        |            | ~~~~~~~~~~~~~~~~~~~~~~~~~~~~~~~~~~~~~~ | 雪郵傳送<br>                       |
| 身份證                            |                                | 存擋後                    | ,按右上角      |                                        | 」にloud Drive<br><br>文字 (large) |
| 手機號碼                           |                                | 目錄有                    | 其他功能。      |                                        | 文字 (large)                     |
| 電郵                             |                                |                        |            | 橘                                      |                                |
| 住家電話                           |                                |                        |            | 彩                                      | 行增欄位                           |
| 地址                             |                                |                        |            | 刪防                                     | 新增欄位                           |
|                                |                                |                        |            | 删除」                                    | 此病人资料                          |
| 過敏反應                           |                                |                        |            |                                        |                                |
| 血型                             | <u>A+</u> <u>B+</u> <u>AB+</u> | <u>O+ A- B- AB- O-</u> |            |                                        |                                |
| 備註                             |                                |                        |            |                                        |                                |
| 照片                             | 拍照 删除 選自相簿                     |                        |            |                                        |                                |
| 最後修改                           | 2020-03-07 20:36:40            |                        |            |                                        |                                |

2. 如果是舊症,請在搜揸欄輸入姓名/電話查找病人。

3. 找出病人後,點選病人便會彈出目錄,此時可選擇即時掛號輪後,預約或馬 上診症。

| 下午8:57 3月7日週六<br><b>く</b> 中醫診所系統 v4.0 | ↓<br>∨4.0 搜尋 陳大一 結果 |  |            |           |    |     |  |    |   |      | 3% 🗩 |  |
|---------------------------------------|---------------------|--|------------|-----------|----|-----|--|----|---|------|------|--|
| ♀ 陳大一                                 |                     |  |            |           |    |     |  |    |   | 8    | 取消   |  |
| 全部                                    | 编號                  |  | 姓名         |           | 怛  | 自用目 |  | 年齢 |   | 手機號碼 |      |  |
| Sunny 00000002                        | 陳大一                 |  | 男 成<br>調選擇 |           |    |     |  |    | > |      |      |  |
|                                       |                     |  |            | 預約登       | :記 |     |  |    |   |      |      |  |
|                                       |                     |  |            | 診症<br>病人資 | *料 |     |  |    |   |      |      |  |

#### 診症

1. 如果是新症,可以先填寫問診表。填寫完請按存檔。以後診症時也可打開問 診表查看或修改。

| Theorem      | - AD3D (R.).                 |                                  |                            | 14.00                         | 311/11/2014               |               |                                                                         | * 91% <u>-</u> |
|--------------|------------------------------|----------------------------------|----------------------------|-------------------------------|---------------------------|---------------|-------------------------------------------------------------------------|----------------|
| L+4:04       | 4 3月7日週六                     | Sunnu's iPad Pro @P 00000934     | ♥ 8% <b>■</b> )<br>供在 取消 ■ | / 编展                          |                           |               | Sunny's iPad Pro_@R_00000934                                            | 儲存 取消 ☰        |
| / 痛          | 展 杰                          | ounity 3 in doi 1 10_61_00000004 | HE17 HAVIS                 | 診所                            | 祝霖堂中醫                     | 診所            |                                                                         |                |
| 診所           | 祝霖堂中醫診所                      |                                  |                            | 台稿<br>診所<br>地址                |                           | 返回            | 回 問診表 清除 發送 存檔                                                          |                |
| る<br>桶<br>診所 |                              |                                  |                            | 電話<br>電郵                      |                           | 編             | 病人問診表<br>Sunny_@P_00000002                                              | -              |
| 地址           |                              |                                  |                            | 處方<br>編號                      | Sunny's iPa<br>00000934   | 號:<br>姓<br>名: | 陳大一                                                                     | -              |
| 電話<br>電郵     |                              |                                  |                            | 診症<br>日期                      | 2020年3                    | 性<br>別:       | 男                                                                       | _              |
| 處方<br>編號     | Sunny's iPad Pro<br>00000934 |                                  |                            | 最後<br>修改                      | 2020-03-07                | 平<br>齢:<br>日  | •                                                                       | _              |
| 診症<br>日期     | 2020年3月7日 *                  |                                  |                            | 病人<br>資料<br>病人<br>編號          | ▼ 編輯<br>Sunny<br>00000002 |               |                                                                         |                |
| 最後<br>修改     | 2020-03-07 21:03:56          |                                  |                            | <sup>244305</sup><br>姓名<br>性別 | 陳大一<br>男                  | IE :          | 以下資料請如實仔細地盡量填寫,以便診斷。<br>請以目前或最近的情況來填寫。                                  |                |
| 病人<br>資料     | ▼ 編輯 問診表                     |                                  |                            | 年齢<br>出生                      | 成                         | 1.            | 請寫出主訴內容、不適情況(癥狀)、大約起始時間、自估起因等:                                          | ]              |
| 病人<br>編號     | Sunny<br>00000002            |                                  |                            | 日期<br>身份<br>證                 |                           | 2.            | 自覺容不容易上火?( 不満建 ) 平時飲水喜( 遗中 )                                            | _              |
| 姓名           | 陳大一                          |                                  |                            | 手機<br>號碼                      |                           |               | 自覺身體(正常))程度(輕微))<br>睡覺時手指和腳趾是否冰冷不溫?(否))身體是否怕風吹?(否))                     |                |
| 性別           | 男                            |                                  |                            | 電郵                            |                           | 3.            | 面色(正常) 正常 ○ · 平時身體狀況(○無特殊○多動好動○身倦乏力○身體沉重○勞累過度○下                         | φ.             |
| 年齢           | 成                            |                                  |                            | 電話                            |                           |               | 酸軟 ◎腰酸 ◎腰痛 ◎耳鳴 ◎少氣懶言 ◎頭暈眼花 ◎感變心慌 ◎手心或足心熱<br>◎午後發熱 ◎體弱易病 ◎較多痰 ◎健康少病 ◎其他) |                |
| 出生<br>日期     |                              |                                  |                            | 地址通敏                          |                           |               | 平時出汗情況( <b>正常</b> )                                                     |                |
|              |                              |                                  |                            | 血型                            |                           |               |                                                                         |                |

## 2.輸入欄目時,如有放大鏡在右方者,皆可以查表選擇項目。

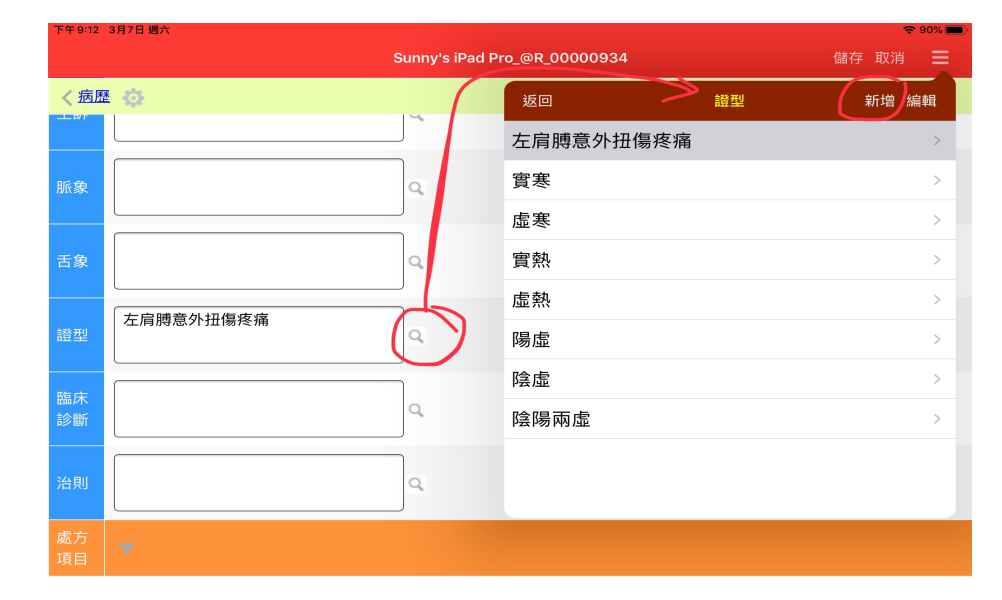

| P + 9-15 | 3月7日207  |                 |                |        |        |
|----------|----------|-----------------|----------------|--------|--------|
|          |          | Sunny's iPad Pr | ro_@R_00000934 | ſ      | 諸存取消 📃 |
| く病歴      | <b>.</b> |                 | 返回             | 證型     | 存檔     |
|          |          |                 | ● 實寒           |        | =      |
| 脈象       |          | ٩               | 😑 左肩膊意夕        | ·扭傷疼痛  | 70     |
|          |          |                 | 😑 虛寒           |        | =      |
| 舌象       |          | Q,              | ᇢ 實熱           |        |        |
|          |          |                 | 😑 虛熱           | 按編輯後,按 | 往 =    |
| 證型       | 上 后      | Q.              | ⊖ 陽虛           | 便可以改變排 | 位      |
| 略亡       |          |                 | 😑 陰虛           |        |        |
| 臨床<br>診斷 |          | Q,              | 😑 陰陽兩虛         |        |        |
| 治則       |          | Q               |                |        |        |
|          |          |                 |                |        |        |
| 處方<br>項目 |          |                 |                |        |        |

下午 9:15 3月7日 週分 Sunny's iPad Pro\_@R\_00000934 く病歴 🔅 證型 存檔 😑 實寒 ●
左肩膊意外扭傷疼痛 Q 🗧 虛寒 😑 實熱 Q, 😑 虛熱 左肩膊意外扭傷疼痛 按這可以刪除 Q, 😑 陽虛 😑 陰虛 臨床 診斷 Q, 😑 陰陽兩虛 Q,

3. 輸入藥物/方劑/穴位,可先打入 快碼/名稱/筆劃等,再按放大鏡。

4. 可按照輸入的資料, 點 中藥/方劑/穴位 名稱/快碼/筆劃/分類等 作篩選。

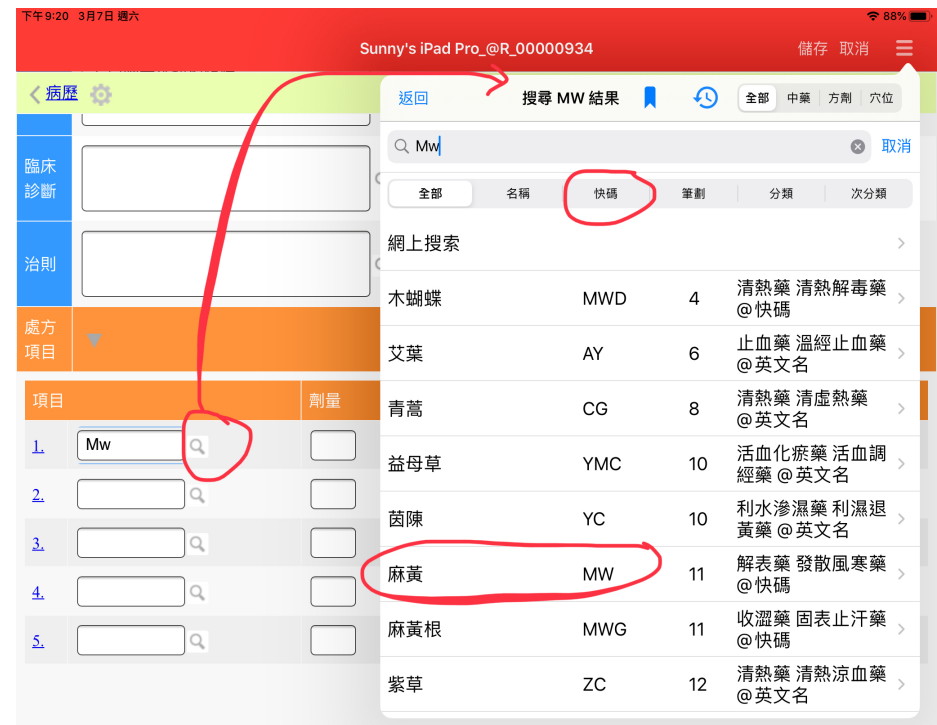

加入新行

|           |                             | Su | nny's iPad Pro_  | @R_00000934       |       | 儲存取消        |
|-----------|-----------------------------|----|------------------|-------------------|-------|-------------|
| く病歴       | ¢.                          |    | <b>〈</b> 搜尋 MW 結 | 课                 | 麻黃    | 查看內容        |
| 臨床        |                             |    | 藥名:              | 麻黃                | ٩     |             |
| 診斷        |                             |    | 別名:              | 麻黃                | •     |             |
| 治則        |                             |    | 劑量:              | 1                 | ]     |             |
|           |                             |    | 單位:              | 克    ٩            | 1     | 。<br>查看詳細內容 |
| 處方<br>項目  |                             |    | 帖數:              | 1                 |       |             |
| 項目        |                             | 劑量 | 單價\$:            |                   | ] ← 輪 | _<br>λ      |
| 1.        | Mw                          |    | 合計\$:            |                   |       | 自動記下,下次     |
| <u>2.</u> |                             |    | 存貨數量:            |                   | Ĩ     | 會自動出來。      |
| <u>3.</u> | ٩                           |    |                  | 確正                |       |             |
| <u>4.</u> |                             |    |                  | ( <sub>‱λ</sub> . | 百日    |             |
| <u>5.</u> | Q                           |    |                  | 千川ノヘ              |       |             |
|           |                             |    |                  |                   |       |             |
| 加入業       | fitz                        |    |                  |                   |       |             |
|           | $\overline{\qquad \qquad }$ |    |                  |                   |       |             |

## 5. 輸入方劑

| 下午 9:3    | 1 3月7日 週六 |    |                  |             |    |          | ≈ 85% |
|-----------|-----------|----|------------------|-------------|----|----------|-------|
|           |           | Su | nny's iPad Pro_( | @R_00000934 |    | 儲存取消     |       |
| く病        | 歷發        |    | 返回               | 搜尋 LCT 結果   | •  | 全部 中藥 方劑 | 穴位    |
| 臨床<br>診斷  |           |    | Q Lct            |             |    | 8        | 取消    |
| No Ful    |           |    | 全部               | 名稱 快碼       | 筆劃 | 分類 次     | 分類    |
| 治則        |           | C  | 網上搜索             |             |    |          | >     |
| 處方<br>項目  |           |    | 附子理中湯            | FZLCT       | 8  | 祛寒劑 @快碼  | >     |
| 項目        |           | 劑量 | 理中湯              | LCT         | 11 | 袪寒劑 @快碼  | >     |
| <u>1.</u> | 麻黄        | 1  |                  |             |    |          |       |
| <u>2.</u> | Lct       |    |                  |             |    |          |       |
| <u>3.</u> | Q         |    |                  |             |    |          |       |
| <u>4.</u> | Q         |    |                  |             |    |          |       |
| <u>5.</u> | Q         |    |                  |             |    |          |       |
|           |           |    |                  |             |    |          |       |

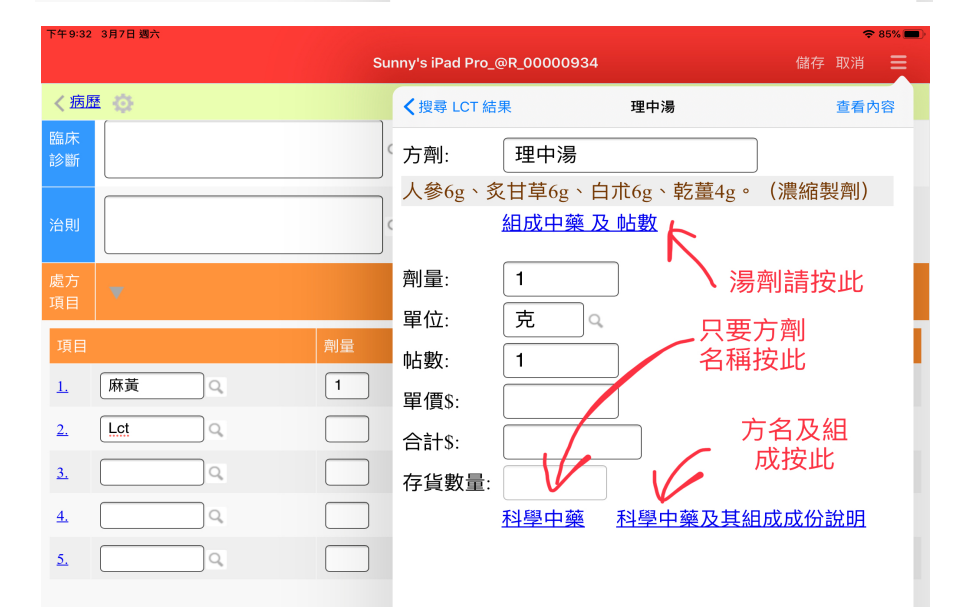

| Sunny's iPad Pro_@R_00000934    儲存 |            |    |    |                      |            |  |  |
|------------------------------------|------------|----|----|----------------------|------------|--|--|
| く病歴                                | <b>₫</b> 🔅 |    | /  | 返回    服法             | 新增 編輯      |  |  |
| 處方                                 | <b>v</b>   |    | 10 | 每日服2次,每次1包           | >          |  |  |
| 坦日                                 |            |    |    | 清水 4 碗,煎至 1 碗,分 1 次服 | >          |  |  |
| 項目                                 |            | 劑量 | 單位 | 用熱水沖服                | >          |  |  |
| <u>1.</u>                          | 麻黃         | 1  | 克  | 用熱水沖服,分早晚服           | >          |  |  |
| <u>2.</u>                          | Lct        |    |    | 用熱水沖服,分早晚飯前服         | >          |  |  |
| <u>3.</u>                          | ٩          |    |    | 用熱水沖服,分早晚飯後服         | >          |  |  |
| <u>4.</u>                          | ٩          |    |    |                      |            |  |  |
| 5.                                 | <u>م</u>   |    |    |                      |            |  |  |
|                                    |            |    |    |                      |            |  |  |
| 加入新                                | 断行         |    |    |                      |            |  |  |
| 診金                                 | 50.00 Q    |    |    |                      |            |  |  |
| 金額                                 | 55.00 \$   |    |    |                      |            |  |  |
| 服法                                 | 每日服2次,每次1  |    |    | ▲                    | 每張新<br>h埴入 |  |  |
| 醫囑                                 |            | C  | 2  |                      |            |  |  |

### 6. 按病歷可以看到對上 5 次(病歷旁的齒輪可改)的診症記錄。並可以由舊處 方覆製至新處方。還可以比較照片。

| iPad 令 下午     |           |      | -6:28  |         | Ş        | 92% 💼 +       |          |    |
|---------------|-----------|------|--------|---------|----------|---------------|----------|----|
| <b>く</b> 處方記錄 |           | s    | unny's | iPad Ai | r_@R_00  | 000001        | 儲存取消     | ≡  |
| 發汗解表 扶正固      | <u>]本</u> |      |        |         | く病歴      | t Ø           |          |    |
| 複製所有項目至       | 新處方       |      |        |         | 加入到      | F#〒           |          |    |
| 項目劑           | 量單位 🕴     | 占數 📱 | 單價 🛛 🕄 | 合計      | 2347 547 |               |          |    |
| 1. 麻黃         | 9 g       | 1    | 0.3    | 2.70    | 診金       | 50.00 Q       |          |    |
| 2. 桂枝         | 9 g       | 1    | 0.5    | 4.50    |          |               |          |    |
| 3. 芍藥         | 9 g       | 1    | 0.5    | 4.50    | 金額       | 50.00 🦪       |          |    |
| 4. 甘草         | 6 g       | 1    | 0.5    | 3.00    |          |               |          |    |
| 5. 細辛         | 6 g       | 1    | 0.5    | 3.00    |          | 清水 4 碗,煎至 1 砧 | 宛,分 1 次服 |    |
| 6. 乾薑         | 6 g       | 1    | 0.5    | 3.00    | 服法       |               |          | Q  |
| 7. 五味子        | 6 g       | 1    | 0.5    | 3.00    |          |               |          |    |
| 8. 半夏         | 9 g       | 1    | 0.5    | 4.50    |          |               |          |    |
|               |           |      | 總計     | 28.20   | 醫囑       |               |          | Q  |
| 30.00         |           |      |        |         |          |               |          |    |
|               |           |      |        |         |          |               |          |    |
| 58.20         |           |      |        |         | 醫師       | 1號醫師          | Q,       |    |
| 清水 4 碗,煎至     | 1碗,分12    | 又服   |        |         | 註冊       |               |          |    |
| 戒生冷食物         |           |      |        |         | 編號       | 註冊編號1         | Q,       |    |
| 1號醫師          |           |      |        |         | 配藥       | 1號配藥員         | 0        |    |
| 註冊編號1         |           |      |        |         |          |               |          |    |
|               |           |      |        |         |          |               |          |    |
| 1號配藥員         |           |      |        |         | 備註       |               |          | Q, |
|               |           |      |        |         |          |               |          |    |
| 6             | (6)       |      |        |         | 照片       |               |          |    |

6. 完成後請按儲存,然後按列印或輪候配藥。

7. 配藥員可按輪候配藥 列印出處方配藥。或者直接按醫師列印的處方配藥。

| 下午9:4    | 7 3月7日 週六           |                                                               |              |                |    | <b>२</b> 81% 🔲 |
|----------|---------------------|---------------------------------------------------------------|--------------|----------------|----|----------------|
| く病       | 人登記                 | Sunny's iPad Pro_@R_00000934                                  |              |                | 編輯 | ≡              |
| く病       | 歷 🔅                 | <u> </u>                                                      |              |                |    |                |
| 血型       |                     | 取消 Sunny's iPad Pro_@R_00000                                  | 934 相簿       |                | 幾  |                |
| 備註       |                     | Official Receipt 收據                                           |              |                |    |                |
| 照片       |                     | 處万編號: Sunny's iPad Pro_@R_00000934<br>病人編號: Sunny @P 00000002 | 姓名 :<br>年齢 : | 陳大一<br>男 成     |    |                |
| 最後<br>修改 | 2019-12-28 21:19:55 | 診症日期:2020-03-07<br>診斷:左肩膊意外扭傷疼痛                               |              |                |    |                |
| 主訴       |                     | 01. 麻黃1克                                                      | 5            |                |    |                |
| 脈象       |                     | 02. 理中////////////////////////////////////                    | 10           |                |    |                |
| 舌象       |                     |                                                               |              |                |    |                |
| 證型       | 左肩膊意外扭傷疼痛           |                                                               |              |                |    |                |
| 臨床<br>診斷 |                     |                                                               |              |                |    |                |
| 治則       |                     |                                                               |              |                |    |                |
| 處方<br>項目 | ▼                   |                                                               |              |                |    |                |
| 項目       |                     |                                                               |              |                |    | 合計             |
| 1.       | 麻黃                  |                                                               |              |                | 5  | 5.00           |
| 2.       | 理中湯 [人參6g、炙甘草6g、白朮( | 註冊中醫師:1號醫師<br>註冊編號·註冊編號1                                      | 總計:<br>診全·   | 15.00<br>50.00 | 0  | 10.00          |
|          |                     | Authorized signature:                                         | 金額:          | 65.00          | +  | 15.00          |
| 診金       | 50.00               |                                                               |              |                |    |                |